## Formation Hyper-V - sys 30 - Réplicas

Michel Cabaré / www.cabare.net / michel@cabare.net

Hyper-V – Réplicas PRA - sys 30 - Cours V2-00 - Janvier 2021

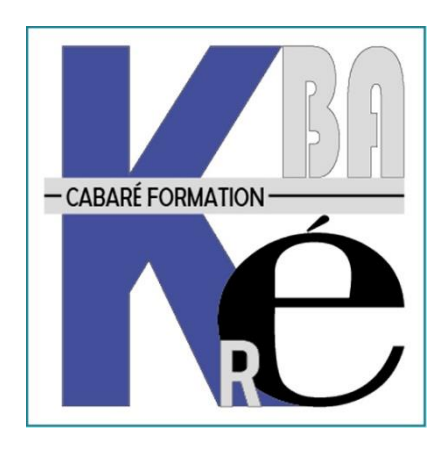

https://WWW.CABARE.NET©

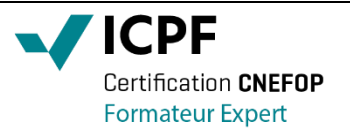

Certification qualité délivrée au titre de la catégorie d'action suivante

actions de formation

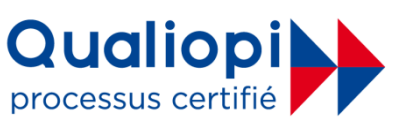

# TABLE DES MATIÈRES

| REPLICA DE VM                                                                                                    | 3                    |
|----------------------------------------------------------------------------------------------------|----------------------|
| PRINCIPE DU REPLICA DE VM:<br>Pre-requis pour un Replica:<br>Parametres Hyper-V (reception):<br>Parametres VM (emission):                                                                                                    | 3<br>4<br>5<br>6     |
| GESTION DES REPLICAS 1                                                                                                    | 10                   |
| VERIFICATION DE LA REPLICATION:                                                                                                    | 10<br>11<br>12       |
| BASCULEMENT DES REPLICAS 1                                                                                                    | 15                   |
| Test de basculement (verif replica):       1         Basculement planifie (desactivation vm - activation replica):       1         Inversion de Replication :       1         Basculement non planifie (crash vm – activation replica):       1 | 15<br>16<br>18<br>19 |
| PARAMETRES REPLICATION INITIALE                                                                                                    | 21                   |
| PAR DEFAUT - ENVOYER LA COPIE INITIALE SUR LE RESEAU:                                                                                                    | 21<br>21<br>24       |
| REPLICATION ETENDUE 2                                                                                                    | 25                   |
| UN REPLICA DEREPLICA:                                                                                                    | 25<br>25             |

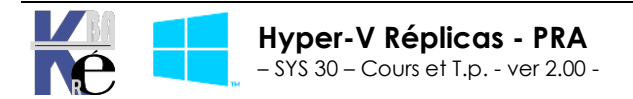

## **REPLICA DE VM**

## Principe du réplica de VM:

On peut faire un réplica de Vm entre 2 serveurs, cela permet de travailler sans espace de stockage partagé, puisque chaque machine héberge une VM...

 La VM est répliquée, mais le réplica n'est pas démarré... Si le serveur "tombe", <u>il faut</u> <u>démarrer manuellement la VM répliquée</u>... On a un système fiable et tolérant, mais qui <u>nécessite de la présence d'un administrateur</u>

1 VM active Vm passive (non démarrée)

- La VM va se recopier en arrière-plan ... avec 3 fréquences de réplication en fonction des besoins et du contenu des machines virtuelles : – 30 secondes – 5 minutes – 15 minutes
- Une **Réplication initiale** peut s'effectuer de 3 manières :
  - à travers le réseau WAN
  - à travers un média externe
  - à partir d'une sauvegarde réalisée sur une machine virtuelle
- L'ensemble des changements effectués au sein de la **Primary Server** est stocké dans un fichier LOG. Avant d'être envoyé au **Replica Server**, le fichier est compressé afin de ne pas saturer la bande passante. Par ailleurs, tous les changements sont stockés dans un fichier **HRL** stocké dans le dossier de la machine virtuelle répliquée hébergée sur le Primary Server
- Lorsque l'on décide de basculer de l'une à l'autre, cela se fait en un temps minime. Il est tout à fait plausible d'avoir les 2 vms sur des réseaux différents, en cas de crash de notre Primary Site pour mettre la Replica VM en ligne une propriété supplémentaire apparait dans ses Settings au niveau de la carte réseau virtuelle : Failover TCP/IP
- Une fois la VM transférée, on remonte le mécanisme en inversant le flux de réplication
- On peut réaliser un Test Failover sur une VM Aucune inquiétude à avoir sur conflit éventuel entre la Primary VM de production et la Replica VM de test. Lord d'un test de la VM répliquée, Hyper-v va créer une nouvelle machine en rajoutant –Test au nom et en <u>déconnectant la pile réseau</u> au sein du système d'exploitation

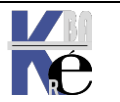

Une configuration type pourrait être la suivante

| HV-1 | Actif |         |    | HV-2 | Passif |
|------|-------|---------|----|------|--------|
| Vm1  |       | Réplica | -> | Vm1  |        |
| Vm2  |       |         | -> | Vm2  |        |
| Vm3  |       |         | -> | Vm3  |        |
| Vm4  |       |         | -> | Vm4  |        |

Une autre pourrait être

| HV-1 | Actif 5 | 50%    |        |    | HV-2  | Actif 50% |
|------|---------|--------|--------|----|-------|-----------|
| Vm1  | А       | Réplic | a      | -> | Vm1   |           |
| Vm2  | А       | Réplic | a      | -> | Vm2   |           |
| Vm3  |         | <-     | Réplic | ca | Vm3 / | ٩         |
| Vm4  |         | <-     | Réplic | ca | Vm4 / | 4         |

### Pré-requis pour un Réplica:

Si un montage en Workgroup reste possible, cela nécessite obligatoirement la mise en place de certificats...

Un **domaine** est donc fortement conseillé entre les 2 serveurs Hyper-V entres lesquels on veut mettre en place le Réplica (utilisant **Kerberos, port 80**)

Cela peut être le domaine de production, mais si les Vm hébergent un DC alors il vaut mieux que cela soit un domaine dédié..

Il va de soi que la configuration des 2 serveurs **Hyper-V** devra être identique, dossiers de stockage des **VM**, nom des **réseaux Virtuels**...

N.B: Le réplica peut se faire de 2 manières,

- Soit via un LAN avec un protocole par défaut (avec Kerberos, port 80)
- Soit via un WAN (bcp plus lent...) via https... (avec Certificats, port 443)

Auquel cas un débit minimal en SDLS (symétrique) de 4-5 Mbps est nécessaire...

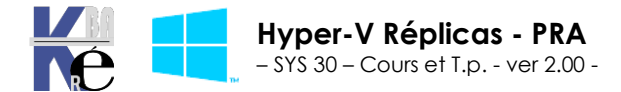

#### Paramètres Hyper-V (réception):

Le principe de base c'est que Le serveur **Hyper-V** est "Receveur" de la réplication. Dans les **Paramètres Hyper-V** on demande **Configuration de la réplication / Activez cet ordinateur en tant que serveur de réplication** (en fait on paramètre la réception potentielle des VM)

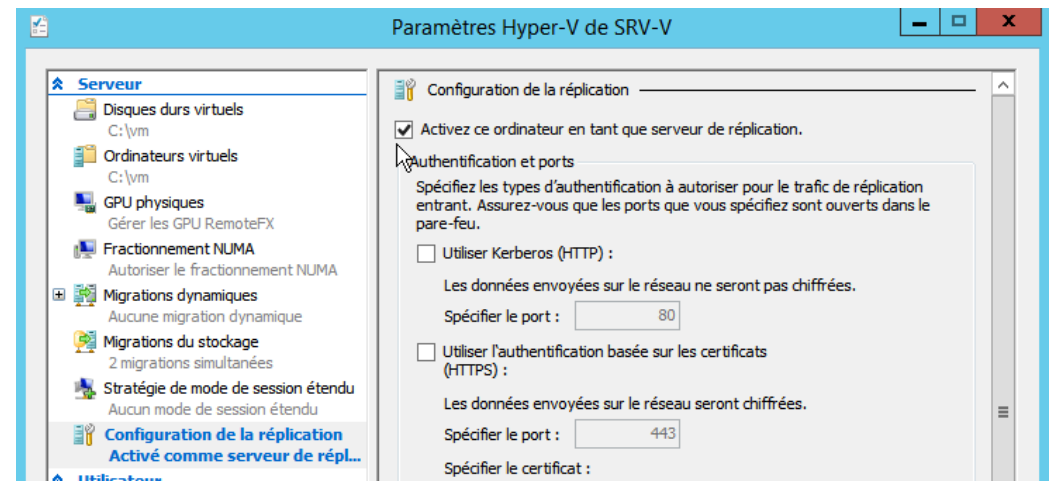

Dans les Paramètres Hyper-v on choisit Kerberos en http depuis tout serveur...

N.B: le dossier de stockage des Vm doit être identique entres les serveurs... soit **c:\vm** soit *i:\replica*... il sera possible ensuite de déplacer la VM..

| Serveur Disques durs virtuels C:\vm                                                                                                | <ul> <li> <sup></sup> Configuration de la réplication         ✓ Activez ce ordinateur en tant que serveur de réplication.     </li> </ul>                                                                 | ^ |
|----------------------------------------------------------------------------------------------------|----------------------------------------------------------------------------------------------------|---|
| <ul> <li>Ordinateurs virtuels         <ul> <li>C:\vm</li> <li>GPU physiques</li> <li>Gérer les GPU RemoteFX</li> </ul> </li> </ul> | Authentification et ports<br>Spécifiez les types d'authentification à autoriser pour le trafic de réplication<br>entrant. Assurez-vous que les ports que vous spécifiez sont ouverts dans le<br>pare-feu. |   |
| Fractionnement NUMA                                                                                                    | ✓ Utiliser Kerberos (HTTP) :                                                                                                    |   |
| Migrations dynamiques     Aucune migration dynamique                                                                               | Les données envoyées sur le réseau ne seront pas chiffrées.<br>Spécifier le port : 80                                                                                                    |   |
| Migrations du stockage<br>2 migrations simultanées                                                                                 | Utiliser l'authentification basée sur les certificats<br>(HTTPS) :                                                                                                    |   |
| Stratégie de mode de session étendu<br>Aucun mode de session étendu                                                                | Les données envoyées sur le réseau seront chiffrées.                                                                                                    | = |
| Configuration de la réplication<br>Activé comme serveur de répl                                                                    | Spécifier le port : 443                                                                                                    |   |
| Claster Utiliser sur l'ordinateur virtuel Cuti+Alt+Gauche                                                                          | Délivré à :<br>Délivré par :<br>Date d'expiration :<br>Rôle prévu :                                                                                                    |   |
| Mode de session étendu<br>Utiliser si disponible                                                                                   | Sélectionner le certificat                                                                                                    |   |
| ✔ Réinitialiser les cases à cocher<br>Réinitialiser les cases à cocher                                                             | Autorisation et stockage<br>Spécifiez les serveurs autorisés à répliquer les ordinateurs virtuels sur ce<br>ordinateur.                                                                                   |   |
|                                                                                                    | Autoriser la réplication à partir de n'importe quel serveur authentifié                                                                                                    | - |
|                                                                                                    | Indiquer l'emplacement de stockage par défaut des fichiers de réplicas :                                                                                                    |   |
|                                                                                                    | C:\vm                                                                                                    |   |
|                                                                                                    | Autoriser la réplication à partir des serveurs spécifiés :                                                                                                    |   |

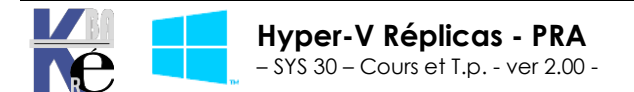

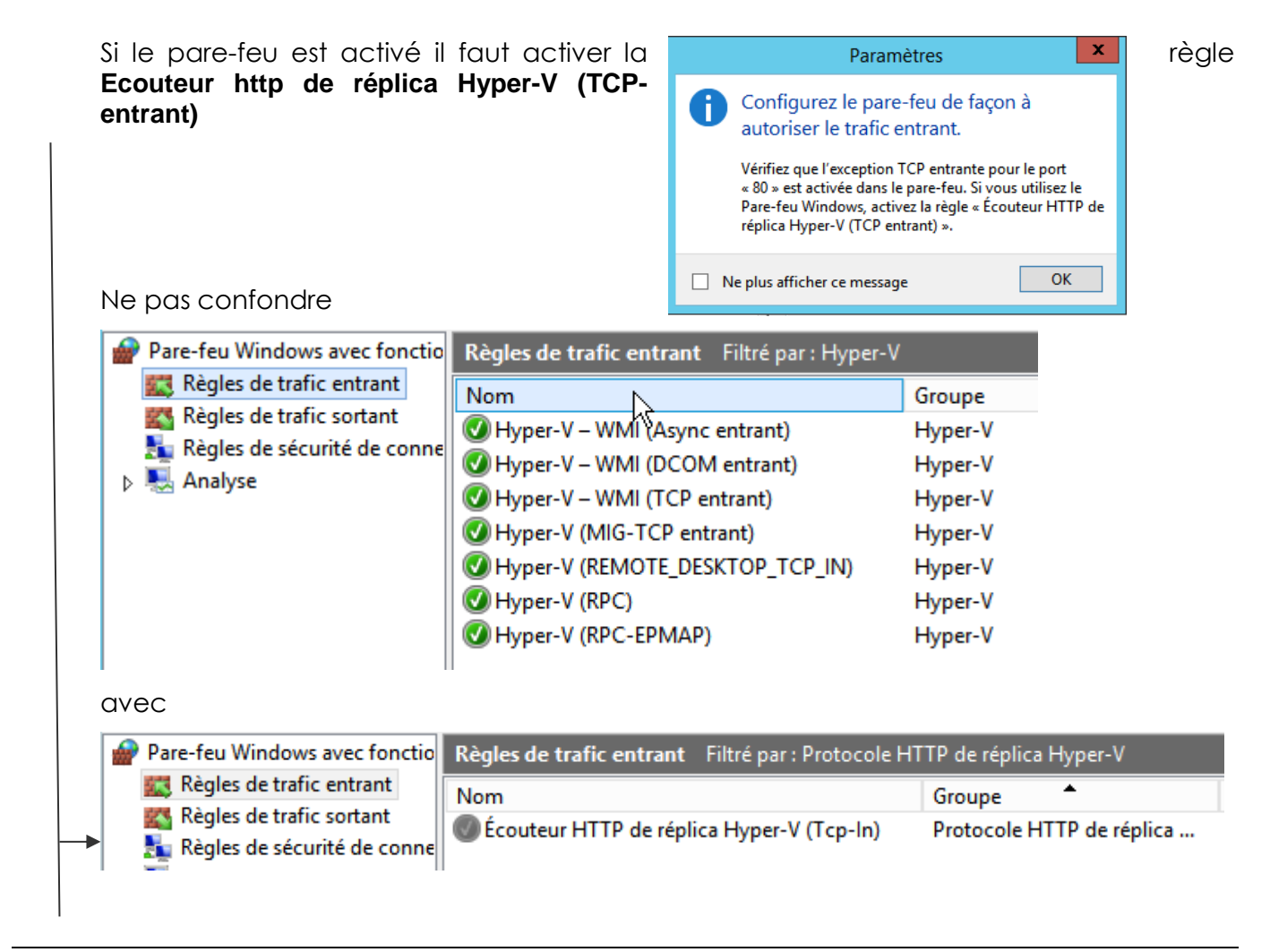

### Paramètres Vm (émission):

Le principe de base c'est que <u>c'est la VM qui se réplique sur un autre serveur Hyper-V</u>. et pas le serveur Hyper-V qui enverrais la VM sur un autre serveur hyper-V!

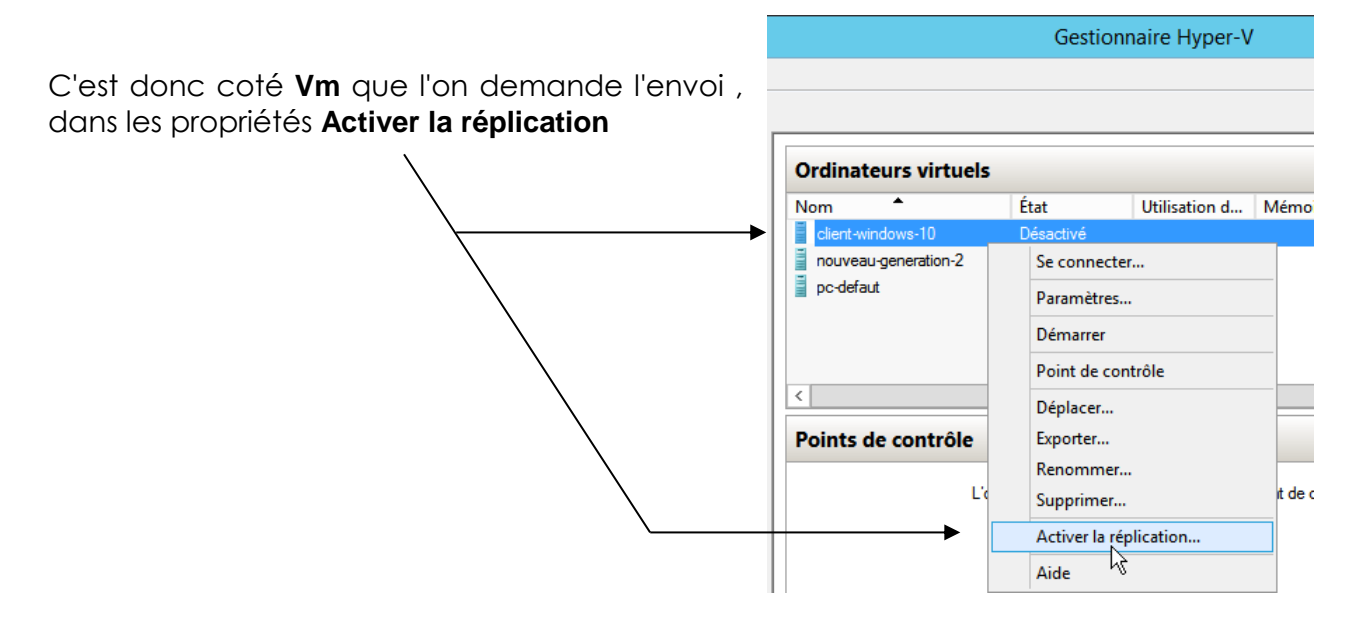

Lorsque dans les Propriétés de la VM on demande Activer la réplication

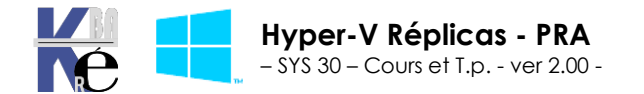

| <b>1</b>                                            | Activer la réplication pour client-windows-10                                                                                                    | x        |
|-----------------------------------------------------|----------------------------------------------------------------------------------------------------|----------|
| Avant de cor                                        | nmencer                                                                                                    |          |
| Avant de commencer                                  | Cet Assistant vous aide à configurer la réplication pour un ordinateur virtuel.                                                                                                    |          |
| Spécifier le serveur de<br>réplication              | Avant de commencer, vérifiez que vous avez configuré un serveur pour permettre la réplication à                                                                                                    |          |
| Spécifier les paramètres de<br>connexion            | parer de cet orainateur. Pour le vermer, unisez la page Configuration de la replication des Paramètre<br>Hyper-V pour le serveur de réplication spécifié. Pour vous préparer à l'utilisation de cet Assistant, vou<br>pouvez diguer sur le lien d'aide afin d'en savoir plus sur les paramètres de réplication. | IS<br>JS |
| Choisir les disques durs<br>virtuels de réplication | יייטריבי באקטבי סטר הב אביר ש שופי באווי ס ביו סטרטא איז איז הבי או הבי אם אוויביט בי אבאינערטיוי                                                                                                    |          |

Il faut indiquer le serveur sur lequel la VM va se répliquer

| <b>1</b> 8                                                                                      | Activer la réplication pour client-windows-10                                                                                                    |  |
|-------------------------------------------------------------------------------------------------|----------------------------------------------------------------------------------------------------|--|
| Spécifier le se                                                                                 | erveur de réplication                                                                                                    |  |
| Avant de commencer<br>Spécifier le serveur de<br>réplication                                    | Spécifiez le nom du serveur de réplication à utiliser pour la réplication de cet ordinateur virtuel. Si le<br>serveur de réplication se trouve sur un duster de basculement, spécifiez le nom du service Broker de<br>réplication Hyper-V en tant que serveur de réplication. Utilisez le Gestionnaire du cluster de |  |
| Spécifier les paramètres de<br>connexion<br>Choisir les disques durs<br>virtuels de réplication | basculement sur le serveur de réplication pour trouver le nom du serveur du service Broker de réplication.         Serveur de réplication :         Serveur de réplication :                                                                                                    |  |

on utilise kerberos (sur le port 80) ou https (sur le port 445)

| 1                                                                                                    | Activer la réplication pour client-windows-10                                                                                                    |
|----------------------------------------------------------------------------------------------------|----------------------------------------------------------------------------------------------------|
| Spécifier les                                                                                                    | paramètres de connexion                                                                                                    |
| Avant de commencer<br>Spécifier le serveur de<br>réolication                                                                                                    | Serveur de réplication : SN-51.cabare-intra.net                                                                                                    |
| Spécifier les paramètres de<br>connexion<br>Choisir les disques durs<br>virtuels de réplication<br>Configurer la fréquence de la<br>réplication<br>Configurer les points de<br>récupération supplémentaires<br>Choisir la méthode de<br>réplication initiale<br>Résumé | Type d'authentification         Image: State of the state of the state of the |
|                                                                                                    | Sélectionner le certificat  Compressez les données transmises sur le réseau.                                                                                                    |

On spécifie s'il y a des vhdx que l'on ne veut pas répliquer (non)

| 1                                                                                                    | Activer la réplication pour client-windows-10                                                                                                    | x |
|----------------------------------------------------------------------------------------------------|----------------------------------------------------------------------------------------------------|---|
| Choisir les dis                                                                                                    | ques durs virtuels de réplication                                                                                                    |   |
| Avant de commencer<br>Spécifier le serveur de<br>réplication<br>Spécifier les paramètres de<br>connexion<br>Choisir les disques durs<br>virtuels de réplication | Désactivez les cases à cocher de tous les disques durs virtuels que vous ne voulez pas répliquer<br>(par exemple, un disque dur virtuel utilisé pour un fichier de pagination dédié).<br>Le fait de ne pas répliquer certains disques durs virtuels, tels que le disque dur virtuel du système<br>d'exploitation, peut entraîner un démarrage incorrect de l'ordinateur virtuel de réplication.<br>Disques durs virtuels : |   |
| Configurer la fréquence de la réplication                                                                                                    | ✓ D:\client-windows-10\Virtual Hard Disks\client-windows-10.vhdx                                                                                                    |   |

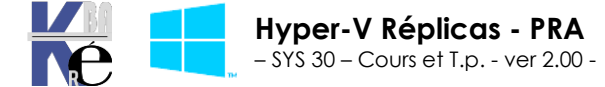

https ://www.cabare.net - Michel Cabaré -

| <b>1</b>                                                                                                    | Activer la réplication pour client-windows-10                                                                            | x |
|----------------------------------------------------------------------------------------------------|----------------------------------------------------------------------------------------------------|---|
| Configurer la                                                                                                    | fréquence de la réplication                                                                                              |   |
| Avant de commencer<br>Spécifier le serveur de<br>réplication<br>Spécifier les paramètres de<br>connexion<br>Choisir les disques durs<br>virtuels de réplication<br>Configurer la fréquence de la<br>réplication | Choisissez la fréquence à laquelle les modifications sont envoyées au serveur réplica.          30 secondes $\checkmark$ |   |

La gestion des snapshots éventuels

|                                                                                                    | Activer la réplication pour client-windows-10                                                                                                    |  |  |
|----------------------------------------------------------------------------------------------------|----------------------------------------------------------------------------------------------------|--|--|
| Configurer k                                                                                              | es points de récupération supplémentaires                                                                                                    |  |  |
| Avant de commencer<br>Spécifier le serveur de<br>réplication<br>Spécifier les paramètres de<br>conpetion  | Vous pouvez choisir de stocker uniquement le dernier point de récupération de l'ordinateur virtuel<br>principal sur le serveur de réplication ou d'ajouter des points de récupération supplémentaires, qui<br>vous permettent d'effectuer une récupération à un point antérieur dans le temps. Les points de<br>récupération supplémentaires nécessitent des ressources de stockage et de traitement. |  |  |
| Choisir les disques durs<br>virtuels de réplication<br>Configurer la fréquence de la<br>réplication       | Configurer des points de récupération supplémentaires pour cet ordinateur virtuel <ul> <li>Ne conserver que le dernier point de récupération</li> <li>Créer des points de récupération horaires supplémentaires</li> </ul>                                                                                                    |  |  |
| Configurer les points de<br>récupération supplémentaires<br>Choisir la méthode de<br>réplication initiale | Couverture fournie par des points de récupération supplémentaires (en heures) : 24 💭                                                                                                    |  |  |
| Résumé                                                                                                    | Cette option nécessite l'installation des composants d'intégration les plus récents sur l'invité. Pour<br>les systèmes d'exploitation invités autres que Windows, ces captures instantanées sont<br>cohérentes avec le système de fichiers.                                                                                                    |  |  |

Et comment on veut effectuer la copie initiale, ici dans l'exemple via le réseau, et immédiatement

| <b>1</b>                                                                                                    | Activer la réplication pour client-windows-10                                                                                                    | x   |
|----------------------------------------------------------------------------------------------------|----------------------------------------------------------------------------------------------------|-----|
| Choisir la mé                                                                                                    | thode de réplication initiale                                                                                                    |     |
| Avant de commencer<br>Spécifier le serveur de<br>réplication<br>Spécifier les paramètres de<br>connexion<br>Choisir les disques durs<br>virtuels de réplication<br>Configurer la fréquence de la<br>réplication<br>Configurer les points de<br>récupération supplémentaires<br>Choisir la méthode de<br>réplication initiale<br>Résumé | Pour que la réplication puisse démarrer, une copie initiale de tous les disques durs virtuels sélections doit être transférée vers le serveur de réplication.         Taille de la copie initiale des disques durs virtuels sélectionnés : 9,16 Go         Méthode de réplication initiale <ul> <li>Envoyer la copie initiale sur le réseau</li> <li>Envoyer la copie initiale à l'aide d'un support externe</li> <li>Spécifiez l'emplacement pour l'exportation de la copie initiale.</li> <li>Utilisez un ordinateur virtuel existant sur le serveur de réplication comme copie initiale.</li> <li>Utilisez un ordinateur virtuel existant sur le serveur de réplication comme copie initiale.</li> <li>Choisissez cette option si vous avez restauré une copie de cet ordinateur virtuel sur le serveur de réplication. L'ordinateur virtuel restauré sera utilisé en tant que copie initiale.</li> </ul> <li>Planifier la réplication immédiatement</li> <li>Démarrer la réplication sur :         <ul> <li>07/02/2015</li> <li>99:00</li> <li>Vous pouvez choisir n'importe quel moment jusqu'a smedi 14 février 2015.</li> </ul> </li> | lés |
|                                                                                                    | < Précédent Suivant > Terminer Annuler                                                                                                    |     |

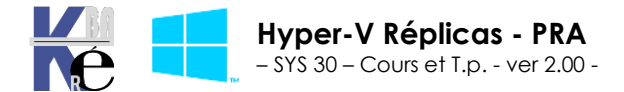

| <b>1</b> 8                                                                                                    | Activer la réplication pour client-window                                                                                                    | ws-10                                                                                                    | x |
|----------------------------------------------------------------------------------------------------|----------------------------------------------------------------------------------------------------|----------------------------------------------------------------------------------------------------|---|
| Fin de l'Assist                                                                                                    | ant Activation de la réplication                                                                                                    |                                                                                                    |   |
| Avant de commencer<br>Spécifier le serveur de<br>réplication<br>Spécifier les paramètres de<br>connexion<br>Choisir les disques durs<br>virtuels de réplication<br>Configurer la fréquence de la<br>réplication<br>Configurer les points de<br>récupération supplémentaires<br>Choisir la méthode de<br>réplication initiale<br>Résumé | L'Assistant Activation de la réplication est terminé. Vous ê<br>« client-windows-10 » avec les paramètres suivants :<br>Description :<br>Serveur de réplication :<br>Port du serveur de réplication :<br>Compresser les données :<br>Type d'authentification :<br>Disques durs virtuels non sélectionnés pour réplication :<br>Fréquence de réplication :<br>Stocker les points de récupération supplémentaires :<br>Méthode de réplication initiale :<br>Méthode de réplication et fermer l'Assistant, diquez sur | tes sur le point d'activer la réplication pour<br>SN-51.cabare-intra.net<br>80<br>Oui<br>Authentification Kerberos<br>Aucun<br>30 secondes<br>Non<br>Démarrer immédiatement à l'aide du réseau<br>><br>Terminer. |   |
|                                                                                                    | < Précédent S                                                                                                    | Suivant > Terminer Annuler                                                                                                    |   |

Un petit message s'affiche

Et voilà ! avec une petite supervision possible

|                           |                    |                  | Gestionnai        | re Hyper-V         |                     |                 |
|---------------------------|--------------------|------------------|-------------------|--------------------|---------------------|-----------------|
| ?                         |                    |                  |                   |                    |                     |                 |
|                           |                    |                  |                   |                    |                     |                 |
|                           |                    |                  |                   |                    |                     |                 |
| Ordinateurs virtuels      |                    |                  |                   |                    |                     |                 |
| Nom 🔺                     | État               | Utilisation d    | Mémoire affectée  | Temps d'activité   | Statut              |                 |
| client-windows-10         | Désactivé          |                  |                   |                    | Envoi du réplica in | nitial (73 %) 🗧 |
| nouveau-generation-2      | Désactivé          |                  |                   |                    |                     |                 |
| pc-defaut                 | Désactivé          |                  |                   |                    |                     |                 |
|                           |                    |                  |                   |                    |                     |                 |
| c                         |                    | I                | II                |                    |                     | >               |
|                           |                    |                  |                   |                    |                     | 0               |
| Points de contrôle        |                    |                  |                   |                    |                     |                 |
| client-windows-10         |                    |                  |                   |                    |                     |                 |
|                           |                    |                  |                   |                    |                     |                 |
| Mode de réplication :     | Principal          |                  | Serveur principal | : srv-v.cat        | bare-intra.net      | ^               |
| État de réplication :     | Réplication i      | nitiale en cours | Serveur réplica : | sn-51.ca           | bare-intra.net      |                 |
| Intégrité de la réplicati | on: Normal         |                  | Dernière synchro  | nisation : Non app | licable             | =               |
|                           |                    |                  |                   |                    |                     |                 |
|                           |                    |                  |                   |                    |                     |                 |
|                           |                    |                  |                   |                    |                     |                 |
|                           |                    |                  |                   |                    |                     | ~               |
| Désumé Ménaim Continu     | de efferen en en e |                  |                   |                    |                     | ~               |

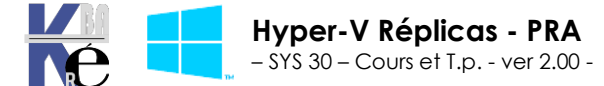

## **GESTION DES REPLICAS**

#### Vérification de la réplication:

Sur une Vm, on peut avoir une information de la situation dans l'onglet **Réplication**, par exemple

| Nom                                                                                       | État                                       | Utilisation du processeur         | Mémoire affectée                                                                                     | Temps d'activité                                      | Stat                      |
|-------------------------------------------------------------------------------------------|--------------------------------------------|-----------------------------------|----------------------------------------------------------------------------------------------------|-------------------------------------------------------|---------------------------|
| dcform                                                                                    | Exécution                                  | 3 %                               | 2048 Mo                                                                                              | 05:57:59                                              |                           |
|                                                                                           |                                            |                                   |                                                                                                    |                                                       |                           |
| <                                                                                         |                                            |                                   |                                                                                                    |                                                       |                           |
| Points de contrôle                                                                        |                                            |                                   |                                                                                                    |                                                       |                           |
|                                                                                           |                                            |                                   |                                                                                                    |                                                       |                           |
|                                                                                           |                                            |                                   |                                                                                                    |                                                       |                           |
|                                                                                           |                                            | L'ordinateur virtuel sélectionné  | n'a pas de point de contrôle                                                                         |                                                       |                           |
|                                                                                           |                                            | L'ordinateur virtuel sélectionné  | n'a pas de point de contrôle                                                                         |                                                       |                           |
| dcform                                                                                    |                                            | l 'ordinateur virtuel sélectionné | n'a pas de point de contrôle                                                                         |                                                       |                           |
| dcform                                                                                    |                                            | l 'ordinateur virtuel sélectionné | n'a pas de point de contrôle                                                                         |                                                       |                           |
| dcform<br>Mode de réplication :                                                           | Principal                                  | l'ordinateur virtuel sélectionné  | n'a pas de point de contrôle<br>Serveur principal :                                                  | sn-51.cabare-in                                       | tra.ne                    |
| dcform<br>Mode de réplication :<br>État de réplication :                                  | Principal<br>Réplication activ             | L'ordinateur virtuel sélectionné  | n'a pas de point de contrôle<br>Serveur principal :<br>Serveur réplica :                             | sn-51.cabare-in<br>sn-52.cabare-in                    | tra.ne                    |
| dcform<br>Mode de réplication :<br>État de réplication :<br>Intégrité de la réplication : | Principal<br>Réplication activ<br>: Normal | L'ordinateur virtuel sélectionné  | n'a pas de point de contrôle<br>Serveur principal :<br>Serveur réplica :<br>Dernière synchronisation | sn-51.cabare-in<br>sn-52.cabare-in<br>: 22/06/2016 11 | tra.ne<br>tra.ne<br>:36:4 |
| dcform<br>Mode de réplication :<br>État de réplication :<br>Intégrité de la réplication : | Principal<br>Réplication activ<br>: Normal | L'ordinateur virtuel sélectionné  | n'a pas de point de contrôle<br>Serveur principal :<br>Serveur réplica :<br>Dernière synchronisation | sn-51.cabare-in<br>sn-52.cabare-in<br>: 22/06/2016 11 | tra.ne<br>tra.ne<br>:36:4 |
| dcform<br>Mode de réplication :<br>État de réplication :<br>Intégrité de la réplication : | Principal<br>Réplication activ<br>: Normal | L'ordinateur virtuel sélectionné  | n'a pas de point de contrôle<br>Serveur principal :<br>Serveur réplica :<br>Dernière synchronisation | sn-51.cabare-in<br>sn-52.cabare-in<br>: 22/06/2016 11 | tra.ne<br>tra.ne<br>:36:4 |
| dcform<br>Mode de réplication :<br>État de réplication :<br>Intégrité de la réplication : | Principal<br>Réplication activ<br>: Normal | L'ordinateur virtuel sélectionné  | n'a pas de point de contrôle<br>Serveur principal :<br>Serveur réplica :<br>Dernière synchronisation | sn-51.cabare-in<br>sn-52.cabare-in<br>: 22/06/2016 11 | tra.ne<br>tra.ne<br>:36:4 |
| dcform<br>Mode de réplication :<br>État de réplication :<br>Intégrité de la réplication : | Principal<br>Réplication activ<br>: Normal | L'ordinateur virtuel sélectionné  | n'a nas de noint de contrôle<br>Serveur principal :<br>Serveur réplica :<br>Dernière synchronisation | sn-51.cabare-in<br>sn-52.cabare-in<br>: 22/06/2016 11 | tra.ne<br>tra.ne<br>:36:4 |

Avec sur la VM d'origine la mention Principal

| Mode de réplication : | Principal Réplication activée | Serveur principal : | sn-51.cabare-intra.net |
|-----------------------|-------------------------------|---------------------|------------------------|
| État de réplication : |                               | Serveur réplica :   | sn-52.cabare-intra.net |
| Et sur la VM réplique | ée la mention <b>Réplica</b>  |                     |                        |

| dcform                |                     |                     |                        |
|-----------------------|---------------------|---------------------|------------------------|
| Mode de réplication : | Réplica             | Serveur principal : | sn-51.cabare-intra.net |
| État de réplication : | Réplication activée | Serveur réplica :   | sn-52.cabare-intra.net |

On peut vérifier si la réplication s'effectue comme il faut...On demande sur la VM clic droit **Réplication / Afficher l'intégrité de la réplication** 

| Ordinateurs virtuels |              |            |                   |                        |
|----------------------|--------------|------------|-------------------|------------------------|
| Nom                  | État         | Utilisatio | n du processeur   | Mémoire affectée       |
| dcform               | Exécution    | 3 %        |                   | 2048 Mo                |
|                      | Se connecter |            |                   |                        |
|                      | Paramètres   |            |                   |                        |
| <                    | Réplication  | •          | Basculement pl    | anifié                 |
| Points de contrô     | Éteindre     |            | Suspendre la ré   | plication              |
|                      | Arrêter      |            | Afficher l'intégi | rité de la réplication |
|                      | Enregistrer  |            | Supprimer la ré   | plication              |

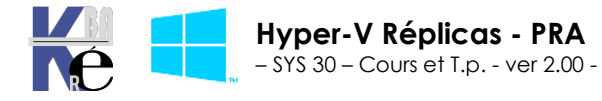

#### Et on obtient

| Réplication                                |                           |             |
|--------------------------------------------|---------------------------|-------------|
| État de réplication :                      | Réplication activée       |             |
| Mode de réplication :                      | Principal                 |             |
| Serveur principal actuel :                 | sn-51.cabare-intra.net    |             |
| Serveur réplica actuel :                   | sn-52.cabare-intra.net    |             |
| Intégrité de la réplication :              | 🕢 Normal                  |             |
| Statistiques pour les demiers 6 heures     |                           |             |
| À partir de :                              | 22/06/2016 05:41:49       |             |
| Jusqu'à :                                  | 22/06/2016 11:41:59       |             |
| Taille moyenne :                           | 4 Ko                      |             |
| Taille maximale :                          | 4 Ko                      |             |
| Latence moyenne :                          | 0:00:00                   |             |
| Erreurs détectées :                        | 1 Afficher les événements |             |
| Cycles de réplication réussis :            | 72 sur 72 (100%)          |             |
| Réplication en attente                     |                           |             |
| Taille des données pas encore répliquées : | : 4 Ko                    |             |
| Demière synchronisation :                  | 22/06/2016 11:41:49       |             |
|                                            | 4                         |             |
|                                            |                           |             |
|                                            |                           |             |
|                                            |                           |             |
|                                            |                           |             |
|                                            |                           |             |
| Réinitialiser les statistiques             |                           | Enregistrer |

On peut **réinitialiser les statistiques** pour reprendre un éventuel comptage après résolution d'un incident

#### Adresse TCP-IP de basculement:

Une fois la première réplication réalisée, il est possible dans notre vm de modifier une propriété, dans **Carte réseau**, c'est **TCP-IP de basculement** 

|                                                                                                    | Paramètres pour dcform sur SN-51 | x |
|----------------------------------------------------------------------------------------------------|----------------------------------|---|
| dcform                                                                                                    | ▼                                |   |
| <ul> <li>★ Matériel</li> <li>♣ Ajouter un matériel</li> <li>♣ BIOS<br/>Démarrer à partir de CD</li> <li>➡ Mémoire<br/>2048 Mo</li> <li>➡ Processeur<br/>2 processeurs virtuels</li> <li>➡ Contrôleur IDE 0</li> <li>➡ Disque dur<br/>dc-form.vhdx</li> <li>➡ Contrôleur IDE 1</li> <li>♠ Lecteur de DVD<br/>Aucun</li> <li>♥ Contrôleur SCSI</li> <li>➡ Carte réseau<br/>Nouveau commutateur virtuel<br/>Accélération matérielle</li> </ul> |                                  | - |
| ICP/IP de basculement                                                                                                    |                                  |   |

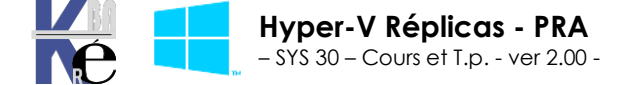

https://www.cabare.net Page 11/26 - Michel Cabaré -

#### Déplacement du réplica:

Une fois la première réplication réalisée, il est possible de déplacer le stockage de notre VM (et non pas la VM complète, bien sûr)

Dans l'exemple notre VM initialement répliquée se trouve dans le dossier par défaut de tous les réplicas...d:\replica-par-defaut

| EX Configuration de la réplication                                                                                                    | Spécifier le port : 443                                                                                                    |
|----------------------------------------------------------------------------------------------------|----------------------------------------------------------------------------------------------------|
| Activé comme serveur de réplication                                                                                                    | apedierie porc.                                                                                                    |
| Clavier     Utilisateur     Clavier     Utiliser sur l'ordinateur virtuel     Touche de relâchement de la souris     Ctrl+Alt+Gauche     Mode de session étendu | Spécifier le certificat :<br>Délivré à :<br>Délivré par :<br>Date d'expiration :<br>Rôle prévu :                                                                                                    |
| <ul> <li>Réinitialiser les cases à cocher</li> <li>Réinitialiser les cases à cocher</li> </ul>                                                                  | Autorisation et stockage<br>Spécifiez les serveurs autorisés à répliquer les orr<br>ordinateur.<br>Autoriser la réplication à partir de n'importe q<br>Indiquer l'emplacement de stockage par défa<br>D: \replica-par-defaut \ |

## Dans une structure Hyper-v Replica du genre

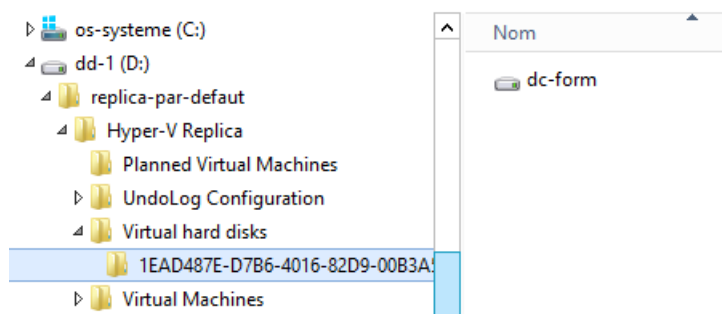

on souhaite par exemple déplacer lestocakge de notre vm réplica en **e**:, on se place sur la VM réplica et on demande clic droit **Déplacer** 

| Ordinateurs virtuels |            |               |
|----------------------|------------|---------------|
| Nom                  | État       | Utilisation d |
| dcform               | Désactivé  |               |
|                      | Se conne   | cter          |
|                      | Paramètr   | es            |
|                      | Réplicatio | on 🕨          |
|                      | Démarrer   |               |
|                      | Point de   | contrôle      |
|                      | Déplacer.  | ĸ             |
|                      | Exporter   | 45            |

un assistant se déclenche

|                                                         | Assistant Déplacement de « dcform »                                                                                                    |  |
|---------------------------------------------------------|----------------------------------------------------------------------------------------------------|--|
| Avant de co                                             | ommencer                                                                                                    |  |
| Avant de commencer<br>Choisir le type de<br>déplacement | Cet Assistant vous aide à déplacer un ordinateur virtuel vers un autre ordinateur, ou à déplacer le<br>stockage de l'ordinateur virtuel d'un emplacement à un autre. |  |

on demande bien de déplacer le stockage de l'ordinateur virtuel (et pas de déplacer l'ordinateur virtuel)

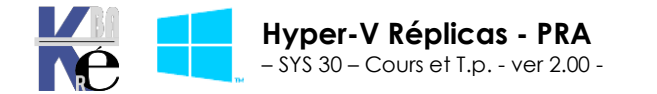

https://www.cabare.net Pc - Michel Cabaré -

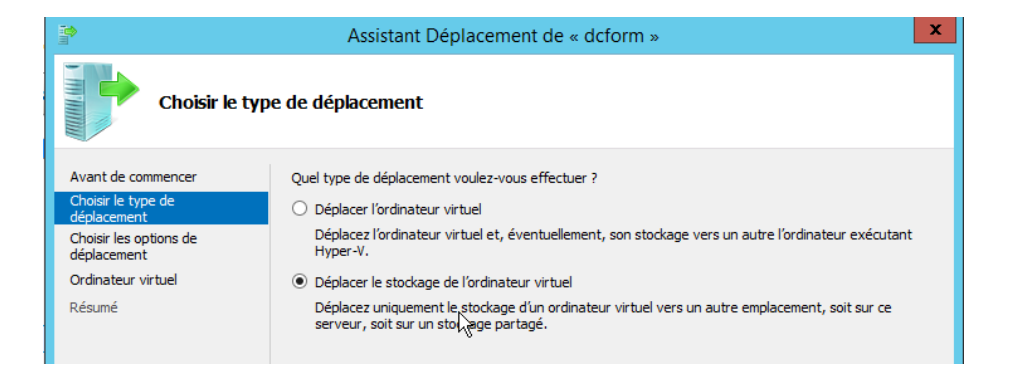

#### on déplace toutes le données de l'ordinateur virtuel vers un seul emplacement

| 1 <b>2</b><br>11                                                                                 | Assistant Déplacement de « dcform »                                                                                                    |  |  |
|--------------------------------------------------------------------------------------------------|----------------------------------------------------------------------------------------------------|--|--|
| Choisir les options de déplacement du stockage                                                   |                                                                                                    |  |  |
| Avant de commencer<br>Choisir le type de<br>déplacement<br>Choisir les options de<br>déplacement | Comment voulez-vous déplacer le stockage ?<br>Déplacer toutes les données de l'ordinateur virtuel vers un seul emplacement<br>Cette option vous permet de spécifier un emplacement pour stocker tous les éléments de l'ordinateur<br>virtuel.                                                                                                    |  |  |
| Ordinateur virtuel<br>Résumé                                                                     | <ul> <li>Déplacer les données de l'ordinateur virtuel vers d'autres emplacements</li> <li>Cette option vous permet de spécifier un emplacement individuel pour chacun des éléments de l'ordinateur virtuel sélectionné.</li> <li>Déplacer uniquement les disques durs virtuels de l'ordinateur virtuel</li> <li>Cette option vous permet de spécifier des emplacements pour déplacer les disques durs virtuels de l'ordinateur virtuel.</li> </ul> |  |  |

#### on indique alors le nouvel emplacement

|                                                                                                    | Assistant Déplacement de « dcform »                                                                                                    |  |  |
|----------------------------------------------------------------------------------------------------|----------------------------------------------------------------------------------------------------|--|--|
| Choisir un nouvel emplacement pour ordinateur virtuel                                                                            |                                                                                                    |  |  |
| Avant de commencer<br>Choisir le type de<br>déplacement<br>Choisir les options de<br>déplacement<br>Ordinateur virtuel<br>Résumé | Spécifiez un emplacement pour les éléments de l'ordinateur virtuel. Nouvel emplacement Dossier : Espace disponible : 453,73 Go Emplacement actuel Taille : 17,07 Go |  |  |

**N.B**: pendant le déplacement du stockage, le réplica sera mis en erreur, il reprendra une fois le déplacement terminé

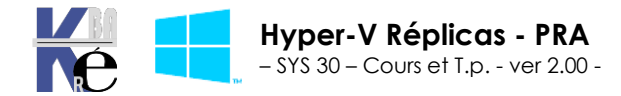

#### on confirme par terminer

|                                                                                                    | Assistant Déplacement de                                                                                                    | « dcform »                                                                                                    | ×          |
|----------------------------------------------------------------------------------------------------|----------------------------------------------------------------------------------------------------|----------------------------------------------------------------------------------------------------|------------|
| Fin de l'Assist                                                                                                    | tant Déplacement                                                                                                    |                                                                                                    |            |
| Avant de commencer<br>Choisir le type de<br>déplacement<br>Choisir les options de<br>déplacement<br>Ordinateur virtuel<br>Résumé | Vous allez effectuer l'opération suivante.<br>Description :<br>[Ordinateur virtuel :<br>Type de déplacement :<br>Élément à déplacer :<br>Disque dur virtuel attaché Contrôleur IDE 0<br>Configuration actuelle<br>Points de contrôle<br>Pagination intelligente<br>Pour terminer le déplacement et fermer cet As | dcform<br>Stockage de l'ordinateur virtuel<br>Nouvel emplacement<br>E:\Virtual Hard Disks<br>E:\<br>E:\<br>E:\<br>E:\ |            |
|                                                                                                    | < Pré                                                                                                    | cédent Suivant > Termin                                                                                               | er Annuler |

la vm est bien montée en E:

dd-2 (E:)
 Snapshots
 UndoLog Configuration
 Virtual Hard Disks
 Virtual Machines

**N.B**: mais le VHD de l'ancienne machine déplacée, n'est pas effacé en D: (même si la VM n'est plus en D...) si tout fonctionne correctement, il serait bon de supprimer le vhd restant !

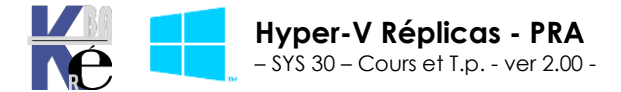

## **BASCULEMENT DES REPLICAS**

### Test de basculement (vérif réplica):

Sur le serveur Hyper-V ou se trouve la VM répliquée, on peut effecteur un test de basculement

Sur la VM on demande clic droit / Réplication / Test de basculement

| Ordinateu    | rs virt | uels                 |         |                                                                  |                         |                  |        |  |
|--------------|---------|----------------------|---------|------------------------------------------------------------------|-------------------------|------------------|--------|--|
| Nom          | •       | État                 | Utilisa | tion d                                                           | Mémoire affectée        | Temps d'activité | Statut |  |
| client-windo | ows-10  | Désactivé            |         | _                                                                |                         |                  |        |  |
|              |         | Se connecter         |         |                                                                  |                         |                  |        |  |
|              |         | Paramètres           |         |                                                                  |                         |                  |        |  |
|              |         | Réplication          | ×       | Ba                                                               | sculement               |                  |        |  |
|              |         | Démarrer             |         | Te                                                               | st de basculement       | N                |        |  |
|              |         | Point de contrôle    |         | Suspendre la réplication                                         |                         |                  |        |  |
|              |         | Déplacer<br>Exporter |         | Etendre la réplication<br>Afficher l'intégrité de la réplication |                         |                  |        |  |
|              |         | Renommer             |         | SU                                                               | ipprimer la replication |                  |        |  |

Cela va créer une Vm homonyme -test... avec la création automatique d'un point de récupération

| <b>1</b>                                                                                                    | Test de basculement X                                                                                                    |  |  |  |  |  |  |
|----------------------------------------------------------------------------------------------------|----------------------------------------------------------------------------------------------------|--|--|--|--|--|--|
| Vous pouvez créer un ordinateur virtuel distinct afin de vérifier qu'un point de<br>récupération est capable de démarrer correctement et que l'ordinateur virtuel fonctionne<br>correctement. |                                                                                                    |  |  |  |  |  |  |
| Utilisez ce point d<br>basculement :                                                                                                    | e récupération pour créer l'ordinateur virtuel pour le test du                                                                 |  |  |  |  |  |  |
| client-windows-1                                                                                                    | 0 - Demier point de récupération - (07/02/2015 08:44:53)                                                                       |  |  |  |  |  |  |
| Un nouvel or<br>Plusieurs min                                                                                                    | M<br>dinateur virtuel sera créé en fonction du point de récupération spécifié.<br>utes peuvent être nécessaires pour le créer. |  |  |  |  |  |  |
|                                                                                                    | Test de basculement Annuler                                                                                                    |  |  |  |  |  |  |

| Ordinateurs virtuels     |           |               |                  |                  |        |  |  |  |  |
|--------------------------|-----------|---------------|------------------|------------------|--------|--|--|--|--|
| Nom                      | État      | Utilisation d | Mémoire affectée | Temps d'activité | Statut |  |  |  |  |
| client-windows-10        | Désactivé |               |                  |                  |        |  |  |  |  |
| client-windows-10 - Test | Désactivé |               |                  |                  |        |  |  |  |  |

Sur cette Vm-test on peut effectuer une connexion... pour la démarrer, vérifier son état, si les applications se lancent...etc etc

Si les tests sont concluants, on peut Arrêter le test du basculement

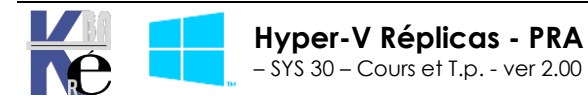

| Ordinateurs    | virtı | uels   |             |          |                 |                  |  |                                                                                              |                                     |       |
|----------------|-------|--------|-------------|----------|-----------------|------------------|--|----------------------------------------------------------------------------------------------|-------------------------------------|-------|
| Nom            |       |        | État        |          | Utilisation d   | Mémoire affectée |  | Temps d'activité                                                                             | Statut                              |       |
| client-windows |       | Se cor | nnecter     |          |                 |                  |  |                                                                                              | Application des modifications du re | éplic |
|                |       | Param  | ètres       |          |                 |                  |  |                                                                                              |                                     |       |
|                |       | Réplic | ation       |          |                 | ×                |  | Basculement                                                                                  |                                     |       |
|                |       | Annul  | er Applicat | tion des | s modifications | du réplica       |  | Arrêter le test du                                                                           | ı basculement                       |       |
|                |       | Aide   |             |          |                 |                  |  | Suspendre la réplication                                                                     |                                     |       |
|                |       |        |             |          |                 |                  |  | Étendre la réplication<br>Afficher l'intégrité de la réplication<br>Supprimer la réplication |                                     |       |
|                |       |        |             |          |                 |                  |  | Supprimer la rép                                                                             | blication                           |       |

#### Basculement planifié (désactivation vm - activation réplica):

Sur le serveur Hyper-V ou se trouve la VM active, on peut demander un basculement planifié

#### N.B : il faut que la VM soit arrêtée !

| Basculement planifié                                                                                                    | x                                                                                                    |  |  |  |  |  |
|----------------------------------------------------------------------------------------------------|----------------------------------------------------------------------------------------------------|--|--|--|--|--|
| Cliquez sur Basculement pour démarrer le processus de basculement plar<br>modifications de l'ordinateur virtuel principal qui n'ont pas encore été répli<br>virtuel réplica sera préparé pour le démarrage. | Cliquez sur Basculement pour démarrer le processus de basculement planifié de DC-FORM. Toutes les<br>modifications de l'ordinateur virtuel principal qui n'ont pas encore été répliquées le seront, puis l'ordinateur<br>virtuel réplica sera préparé pour le démarrage. |  |  |  |  |  |
| Démarrer l'ordinateur virtuel réplica après le basculement. e sens de l<br>Vérification des conditions préalables                                                                                           | a réplication après le basculement.                                                                                                    |  |  |  |  |  |
| Vérifiez que l'ordinateur virtuel est arrêté.                                                                                                    | Non démarré                                                                                                    |  |  |  |  |  |
| Actions                                                                                                    |                                                                                                    |  |  |  |  |  |
| Envoyez les données non répliquées au serveur de réplication.                                                                                                    | Non démarré                                                                                                    |  |  |  |  |  |
| Basculez vers le serveur de réplication.                                                                                                    | Non démarré                                                                                                    |  |  |  |  |  |
| Démarrez l'ordinateur virtuel réplica.                                                                                                    | Non démarré                                                                                                    |  |  |  |  |  |

Le mode opératoire logique sera donc le suivant :

- Arrêt Vm
- Demande de basculement
- Apres basculement (et verification) soit on annule le basculement soit on demaonte les points de recuperation pour terminer normallement le basculement (et on ne pourra plus annuler le basculement)

Sur la VM on demande clic droit / Réplication / Basculement planifié...

| Ordinateurs virtuels |           |               |         |                                 |                      |            |
|----------------------|-----------|---------------|---------|---------------------------------|----------------------|------------|
| Nom                  | État      | Utilisation d | Mémoire | affectée                        | Temps d'activité     | Statut     |
| client-windows-10    | Exécution | 3 %           | 1024 Mo |                                 | 00:22:05             |            |
| nouveau-generation-2 | Désactivé | Se connecter  |         |                                 |                      |            |
| pc-defaut            | Désactivé | Paramètres    |         |                                 |                      |            |
| 2                    |           | Réplication   | Þ       | Bascu                           | ulement planifié     |            |
|                      |           | Éteindre      |         | Suspendre la réplication        |                      | Г          |
| Points de contrôle   |           | Arrêter       |         | Afficher l'intégrité de la répl |                      | éplication |
|                      |           | Enregistrer   |         | Supp                            | rimer la réplication |            |

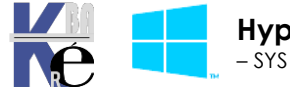

### L'opération démarre

| Basculement planifié                                                                                                    |                                                                  |
|----------------------------------------------------------------------------------------------------|------------------------------------------------------------------|
| Cliquez sur Basculement pour démarrer le processus de basculement plani<br>modifications de l'ordinateur virtuel principal qui n'ont pas encore été réplic<br>virtuel réplica sera préparé pour le démarrage. | fié de DC-FORM. Toutes les<br>juées le seront, puis l'ordinateur |
| Démarrer l'ordinateur virtuel réplica après le basculement. 🤋 sens de la                                                                                                    | réplication après le basculement.                                |
| Vérification des conditions préalables                                                                                                    |                                                                  |
| Vérifiez que l'ordinateur virtuel est arrêté.                                                                                                    | Réussite                                                         |
| Actions                                                                                                    |                                                                  |
| Envoyez les données non répliquées au serveur de réplication.                                                                                                    | Réussite                                                         |
| Basculez vers le serveur de réplication.                                                                                                    | Opération en cours                                               |
| Démarrez l'ordinateur virtuel réplica.                                                                                                    | Non démarré                                                      |

## Lorsque le basculement s'est opéré à la place de par exemple

| client-windows-10             |                     |                            |                        |
|-------------------------------|---------------------|----------------------------|------------------------|
| Mode de réplication :         | Principal           | Serveur principal :        | srv-v.cabare-intra.net |
| État de réplication :         | Réplication activée | Serveur réplica :          | sn-51.cabare-intra.net |
| Intégrité de la réplication : | Normal              | Dernière synchronisation : | 07/02/2015 07:33:27    |

## On aura la mention préparé pour le basculement planifié

| Mode de réplication :                                                                            | Principal                               | Serveur principal :                                            | srv-v.cabare-intra.net                  |  |
|--------------------------------------------------------------------------------------------------|-----------------------------------------|----------------------------------------------------------------|-----------------------------------------|--|
| État de réplication :                                                                            | Préparé pour le basculement<br>planifié | Serveur réplica :                                              | sn-51.cabare-intra.net                  |  |
| Intégrité de la réplication :                                                                    | Normal                                  | Dernière synchronisati                                         | on: 07/02/2015 08:56:39                 |  |
| t sur l'autre Vm on a                                                                            | ura la mention <b>Basc</b>              | ulement Terminé qu                                             | ui apparaitra                           |  |
| t sur l'autre Vm on a<br>client-windows-10                                                       | ura la mention <b>Basc</b>              | ulement Terminé qu                                             | ui apparaitra                           |  |
| t sur l'autre Vm on a<br>client-windows-10                                                       | ura la mention <b>Basc</b>              | ulement Terminé qu                                             | ui apparaitra                           |  |
| t sur l'autre Vm on a<br>client-windows-10<br>Mode de réplication : P<br>État de réplication : B | ura la mention <b>Basc</b><br>incipal   | ulement Terminé qu<br>Serveur principal :<br>Serveur rénlica : | ui apparaitra<br>SN-51.cabare-intra.net |  |

Sur serveur Hyper-V qui héberge maintenant la nouvelle VM :

 N.B : juste après le basculement il est encore possible de demander d'annuler... mais lorsque l'on supprime les points de récupération, tout retour en arrière est impossible

| Se c <u>o</u> nnecter | 10 | 24 Mo 3.06:36:33                       |
|-----------------------|----|----------------------------------------|
| Paramètr <u>e</u> s   |    | 24 Mo 2.09:36:00                       |
| <u>R</u> éplication > |    | A <u>n</u> nuler le basculement plar 🕕 |
| <u>D</u> émarrer      |    | Afficher l'intégrité de la réplication |
| Point de contrôle     |    | Supprimer la <u>r</u> éplication       |
|                       |    |                                        |

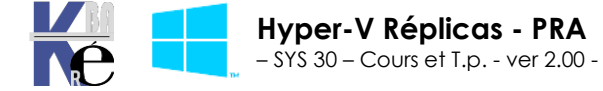

Résumé Mémoire Gestion de réseau Réplication

https://www.cabare.net - Michel Cabaré -  $\sim$ 

 Si tout est correct, Il faut alors sur le serveur Hyper-V qui héberge maintenant la nouvelle VM active <u>supprimer les points de récupération</u>...

| Ordinateurs virtuels |           |               |           |                                     |                       |              |
|----------------------|-----------|---------------|-----------|-------------------------------------|-----------------------|--------------|
| Nom                  | État      | Utilisation d | Mémoire a | ffectée                             | Temps d'activité      | Statut       |
| client-windows-10    | Exécution | 0.% 1004 Mo   |           | 1                                   | 00:03:13              |              |
|                      |           | Se connecter  |           |                                     |                       |              |
|                      |           | Paramètres    |           |                                     |                       |              |
|                      |           | Réplication   | ×         | Inve                                | erser la réplication  |              |
|                      |           | Éteindre      |           | Sup                                 | primer les points de  | récupération |
|                      |           | Arrêter       |           | Anr                                 | nuler le basculement  | Ş            |
|                      |           | Enregistrer   |           | Afficher l'intégrité de la réplicat |                       | réplication  |
|                      |           | Suspendre     |           | Sup                                 | primer la réplication | 1            |

• Et surtout si on veut re-fiabiliser le système, il faut remonter et inverser la réplication...

### Inversion de Réplication :

Il faut sur le serveur Hyper-V qui héberge maintenant la nouvelle VM active

clic droit / Réplication / Inverser la réplication...

| Ordinateurs virtuels |           |          |        |                  |                                        |                         |                           |  |
|----------------------|-----------|----------|--------|------------------|----------------------------------------|-------------------------|---------------------------|--|
| Nom 🔺                | État      | Utilisat | tion d | Mémoire affectée |                                        | Temps d'activité        | Statut                    |  |
| client-windows-10    | Exécution | 0%       |        | 1024 Mo          |                                        | 00:04:25                |                           |  |
|                      |           |          | Seid   | connecter        |                                        |                         |                           |  |
| Paramètres           |           |          |        |                  |                                        |                         |                           |  |
|                      |           |          | Rép    | lication         | ۲                                      | Inverser la réplication |                           |  |
|                      |           |          | Étei   | ndre             | Supprimer les points de récupération   |                         | es points de récupération |  |
|                      |           |          | Arré   | êter             | Annuler le basculement                 |                         |                           |  |
|                      |           |          | Enre   | egistrer         | Afficher l'intégrité de la réplication |                         | tégrité de la réplication |  |
|                      |           |          | Sus    | pendre           |                                        | Supprimer la            | a réplication             |  |

L'assistant connu se déclenche ...

| Ľ <sup>∂</sup> A                                                                         | ssistant Inversion de réplication pour client-windows-10                                                                                                    | x |
|------------------------------------------------------------------------------------------|----------------------------------------------------------------------------------------------------|---|
| Avant de cor                                                                             | nmencer                                                                                                    |   |
| Avant de commencer<br>Spécifier le serveur de<br>réplication Spécifier les paramètres de | Cet Assistant vous aide à configurer la réplication inversée à partir d'un ordinateur virtuel de<br>réplication sur le serveur de réplication actuel, vers un ordinateur virtuel principal existant ou un<br>nouvel ordinateur virtuel de réplication. À la fin de cet Assistant, le serveur de réplication actuel aura<br>le rôle d'un serveur principal pour cet ordinateur virtuel. |   |

N.B: C'est le même assistant que l'on a déroulé pour la création du réplica initial

Une fois la réplication remise en route, et validée, on peut... refaire un basculement planifié !

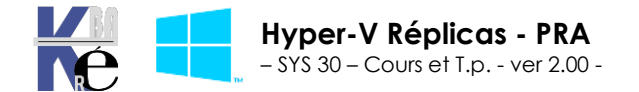

#### Basculement non planifié (crash vm - activation réplica):

C'est lorsque le serveur d'origine est défaillant est que l'on souhaite démarrer la VM répliquée ...

- Il y a forcément risque de perte de donnée (depuis la dernière réplication...)
- Il faudra ensuite rétablir la réplication

Dans l'exemple on se trouve sur une Vm réplica, dont la VM depuis laquelle elle est censée se synchronisée est ... « morte »

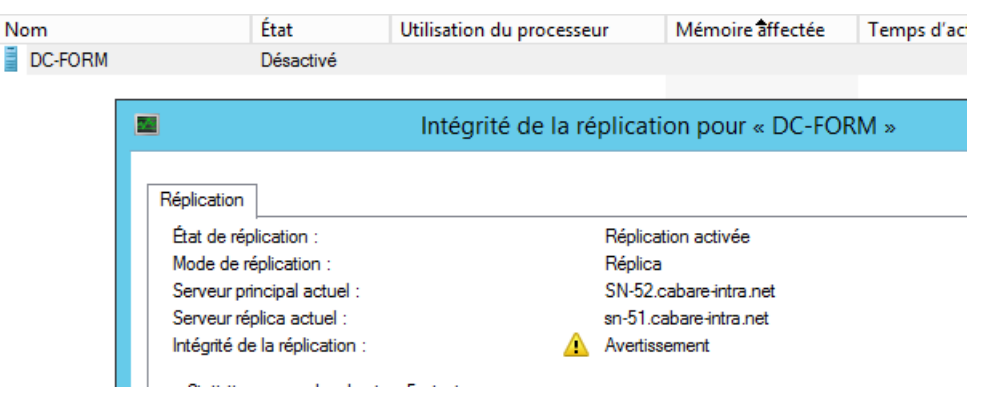

On va alors demander un Basculement via Réplication / Basculement

| Ordinateurs virtuels |           |                           |                           |
|----------------------|-----------|---------------------------|---------------------------|
| Nom                  | État      | Utilisation du processeur | Mémoire affectée Temps d' |
| DC-FORM              | Désactivé |                           |                           |
| -                    |           | Se connecter              |                           |
|                      |           | Paramètres                |                           |
|                      |           | Réplication 🕨             | Basculement               |
|                      |           | Démarrer                  | Test de basculement       |
|                      |           | Point de contrôle         | Suspendre la réplication  |

### On a un message de mise en garde

| Basculement                                                                                                    |  |  |  |  |  |  |  |
|----------------------------------------------------------------------------------------------------|--|--|--|--|--|--|--|
| N'effectuez cette tâche qu'en cas de défaillance de l'ordinateur virtuel principal. Cet<br>ordinateur virtuel de réplication ne disposant pas forcément des données répliquées les<br>plus récentes, une perte de données peut avoir lieu. |  |  |  |  |  |  |  |
| S'il s'agit d'un basculement planifié, cliquez sur Annuler et utilisez la tâche Basculement<br>planifié sur l'ordinateur virtuel principal.                                                                                                |  |  |  |  |  |  |  |
| S'il s'agit au contraire d'un basculement non planifié, vous pouvez mettre cet ordinateur<br>virtuel de réplication en ligne en spécifiant un instantané de récupération, puis en cliquant<br>sur Basculement.                             |  |  |  |  |  |  |  |
| Spécifiez le point de récupération à utiliser :                                                                                                    |  |  |  |  |  |  |  |
| DC-FORM - Demier point de récupération - (22/06/2016 14:54:02)                                                                                                    |  |  |  |  |  |  |  |
| Basculement Annuler                                                                                                    |  |  |  |  |  |  |  |

#### Et on sera informé que la basculement est terminé

#### DC-FORM

| Mode de réplication :         | Réplica             | Serveur principal :        | SN-52.cabare-intra.net |
|-------------------------------|---------------------|----------------------------|------------------------|
| État de réplication :         | Basculement terminé | Serveur réplica :          | sn-51.cabare-intra.net |
| Intégrité de la réplication : | Avertissement       | Dernière synchronisation : | 22/06/2016 14:54:02    |
|                               |                     |                            |                        |

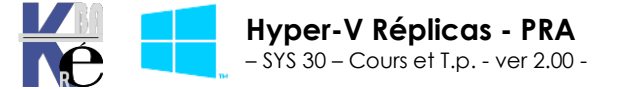

https://www.cabare.net Pc - Michel Cabaré - Si on retrouve un fonctionnel, et après avoir trouvé pourquoi la VM d'origine a été défaillante, il faudra :

- supprimer les points de récupération...
- inverser la réplication

| Ordinateurs virtuels |           |                           |   |                                        |                  |        |
|----------------------|-----------|---------------------------|---|----------------------------------------|------------------|--------|
| Nom                  | État      | Utilisation du processeur | r | Mémoire affectée                       | Temps d'activité | Statut |
| DC-FORM              | Exécution | 1 %                       |   | 2048 Mo                                | 00:01:02         |        |
|                      |           | Se connecter              |   |                                        |                  |        |
|                      |           | Paramètres                |   |                                        |                  |        |
|                      |           | Réplication               |   | Inverser la réplication                |                  |        |
|                      |           | Éteindre                  |   | Supprimer les points de récupération   |                  |        |
|                      |           | Arrêter                   |   | Annuler le basculement                 |                  |        |
|                      |           | Enregistrer               | 1 | Afficher l'intégrité de la réplication |                  |        |
|                      |           | Suspendre                 |   | Supprimer la réplication               |                  |        |

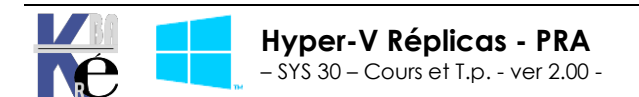

## PARAMETRES REPLICATION INITIALE

#### Par défaut - envoyer la copie initiale sur le réseau:

Le réplica Hyper-V assure la réplication asynchrone des ordinateurs virtuels Hyper-V entre deux serveurs hôtes. Il ne nécessite pas un stockage partagé ni aucun matériel de stockage particulier. La valeur par défaut, consiste en un **envoi de la copie initiale sur le réseau** en utilisant les emplacements par défaut des serveurs Hyper-V...

|                                                                                                    | Activer la réplication pour client-windows-10                                                                                                    | X       |
|----------------------------------------------------------------------------------------------------|----------------------------------------------------------------------------------------------------|---------|
| Choisir la mé                                                                                                    | thode de réplication initiale                                                                                                    |         |
| Avant de commencer<br>Spécifier le serveur de<br>réplication<br>Spécifier les paramètres de<br>connexion<br>Choisir les disques durs<br>virtuels de réplication<br>Configurer la fréquence de la<br>réplication<br>Configurer les points de<br>récupération supplémentaires<br>Choisir la méthode de<br>réplication initiale<br>Résumé | Pour que la réplication puisse démarrer, une copie initiale de tous les disques durs virtuels sélection<br>doit être transférée vers le serveur de réplication.<br>Taille de la copie initiale des disques durs virtuels sélectionnés : 9,16 Go<br>Méthode de réplication initiale | nés<br> |
|                                                                                                    | < Précédent Suivant > Terminer Annul                                                                                                    | er      |

Cela peut ne pas toujours convenir, notamment si :

- On n'a pas accès via le réseau au moment du montage de la manip
- On à plusieurs Vm que l'on souhaite répliquer, stockées ailleurs que dans le dossier par défaut (par exemple chaque VM est sur un disque précis)
- On veut reprendre un réplica qui a déjà existé, les fichiers de la VM répliquée (mais anciens,) sont déjà présent sur le serveur de destination

### Envoyer la copie initiale à l'aide d'un support externe:

Pour commencer la réplication de données, le réplica doit transférer l'état actuel de l'ordinateur virtuel. Cela peut se faire via un emplacement réseau

### Envoyer la copie initiale à l'aide d'un support externe

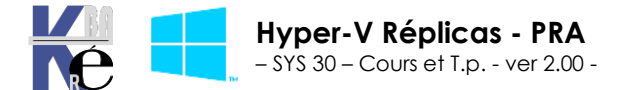

| 1                                                                                                    | Activer la réplication pour client-windows-10                                                                                                    |
|----------------------------------------------------------------------------------------------------|----------------------------------------------------------------------------------------------------|
| Choisir la mét                                                                                                    | thode de réplication initiale                                                                                                    |
| Avant de commencer<br>Spécifier le serveur de<br>réplication<br>Spécifier les paramètres de<br>connexion<br>Choisir les disques durs<br>virtuels de réplication<br>Configurer la fréquence de la<br>réplication<br>Configurer les points de<br>récupération supplémentaires<br>Choisir la méthode de<br>réplication initiale<br>Résumé | Pour que la réplication puisse démarrer, une copie initiale de tous les disques durs virtuels sélectionnés doit être transférée vers le serveur de réplication.<br>Taille de la copie initiale des disques durs virtuels sélectionnés : 9,57 Go<br>Méthode de réplication initiale<br>Parcouri la copie initiale sur le réseau<br>Final complement pour l'exportation de la copie initiale.<br>Parcourir<br>VAS-1/commun/replica-export-vm/<br>Parcourir<br>Utilisez un ordinateur virtuel existant sur le serveur de réplication comme copie initiale.<br>Choisissez cette option si vous avez restauré une copie de cet ordinateur virtuel sur le<br>serveur de réplication initiale<br>Planifier la réplication initiale<br>Démarrer la réplication sur :<br>17/02/2015 v 12:00 v<br>Vous pouvez choisir n'importe quel moment jusqu'à mardi 24 février 2015. |
|                                                                                                    | < Précédent Suivant > Terminer Annuler                                                                                                    |

## On confirme utiliser un support externe...

L'Assistant Activation de la réplication est terminé. Vous êtes sur le point d'activer la réplication pour « client-windows-10 » avec les paramètres suivants :

#### Description :

| Serveur de réplication :                                      | sn-51.cabare-intra.net           |
|---------------------------------------------------------------|----------------------------------|
| Port du serveur de réplication :                              | 80                               |
| Compresser les données :                                      | Oui                              |
| Type d'authentification :                                     | Authentification Kerberos        |
| Disques durs virtuels non sélectionnés pour réplication :     | Aucun                            |
| Fréquence de réplication :                                    | 30 secondes                      |
| Stocker les points de récupération supplémentaires :          | Non                              |
| Méthode de réplication initiale :                             | Utilisation d'un support externe |
| Emplacement pour l'exportation de la copie initiale :         | \WAS-1\commun\replica-export-vm\ |
|                                                               |                                  |
| Pour activer la réplication et fermer l'Assistant, diquez sur | Terminer.                        |
|                                                               |                                  |
|                                                               |                                  |
| < Précédent S                                                 | uivant > Terminer Annuler        |
|                                                               |                                  |

#### Et effectivement le .vhd est stocké dans l'emplacement choisit...

| 4 퉬 replica-export-vm                | 21805747-74FB-402F-8058-26145401430 | 17/02/2015 10:19 | Document XMI       | 3 Ko       |
|--------------------------------------|-------------------------------------|------------------|--------------------|------------|
| client-windows-10_218057A7-74FB-402F | Client-windows-10                   | 17/02/2015 09:38 | Fichier image de d | 10 031 104 |

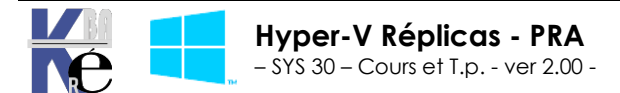

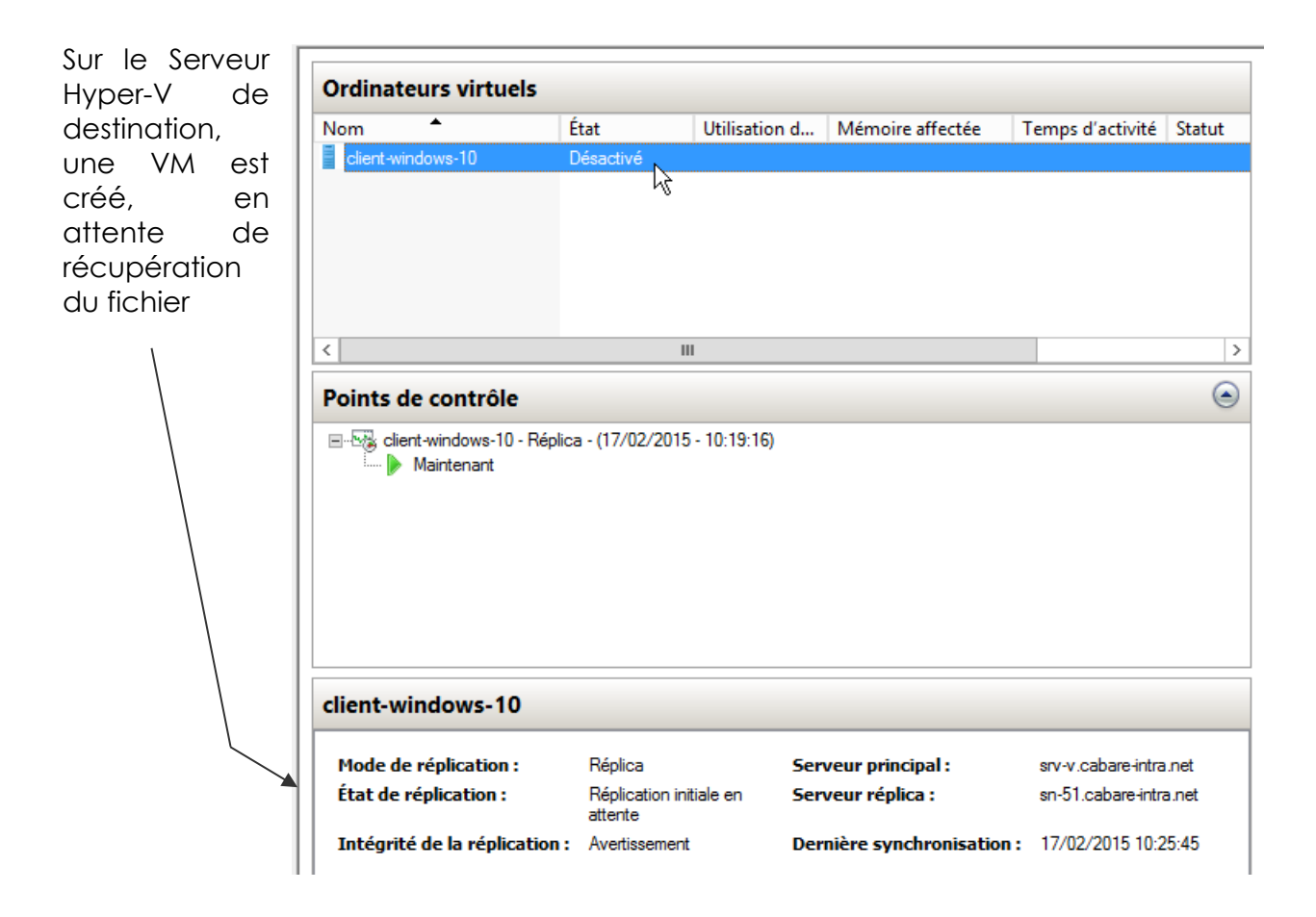

On peut ajouter la colonne intégrité de la réplication dans le gestionnaire via Affichage / Ajout Suppression de colonnes intégrité de la réplication

| Ajout/Suppression de colonnes |            |                                                               |                       |  |  |  |
|-------------------------------|------------|---------------------------------------------------------------|-----------------------|--|--|--|
| Colonnes disponibles          | 1          | Colonnes affichées                                            |                       |  |  |  |
| integrite de la replication   |            | tiom<br>État<br>Utilisation du processeur<br>Mémoire affectée | Monter<br>Descendre   |  |  |  |
|                               | Ajouter -> | Temps d'activité<br>Statut                                    | Paramètres par défaut |  |  |  |

Pour voir directement que la VM est en attente de réplication...

| Ordinateurs virtuels |           |               |                  |                  |        |                             |
|----------------------|-----------|---------------|------------------|------------------|--------|-----------------------------|
| Nom                  | État      | Utilisation d | Mémoire affectée | Temps d'activité | Statut | Intégrité de la réplication |
| client-windows-10    | Désactivé |               |                  |                  |        | Avertissement               |

On demande alors d'importer le réplica initial via sur la VM clic droit Réplication / Importer le réplica initial

| Ordinateurs virtuel | 5         |                              |         |                                                |                            |                            |
|---------------------|-----------|------------------------------|---------|------------------------------------------------|----------------------------|----------------------------|
| Nom <sup>▲</sup>    | État      | Utilisation d Mémoire affect |         | e Temps d'activité                             | Statut                     | Intégrité de la réplicatio |
| client-windows-10   | Désactivé |                              |         |                                                |                            | Avertissement              |
|                     |           | Se connect                   | er      |                                                |                            |                            |
|                     |           | Paramètres                   |         |                                                |                            |                            |
|                     |           | Réplication                  | i 🔸     | Importer le réplica i                          | initial                    | 2                          |
|                     |           | Démarrer                     |         | Suspendre la réplica                           | ation                      | 0                          |
| <                   |           | Point de co<br>Rétablir      | ontrôle | Afficher l'intégrité o<br>Supprimer la réplica | de la réplication<br>ation | on                         |

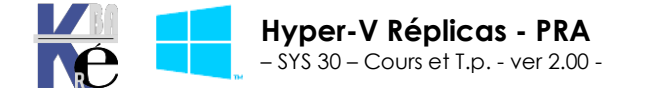

https://www.cabare.net - Michel Cabaré -

#### Utiliser un ordinateur existant comme copie initiale:

Pour commencer la réplication de données, le réplica doit transférer l'état actuel de l'ordinateur virtuel. Cela peut se faire par un export / import. Puis on demandera **Utiliser un ordinateur virtuel existant sur le serveur de réplication comme copie initiale** 

| <b>1</b> 8                                                                                                    | Activer la réplication pour DC-FORM                                                                                                    | x   |
|----------------------------------------------------------------------------------------------------|----------------------------------------------------------------------------------------------------|-----|
| Choisir la mé                                                                                                    | thode de réplication initiale                                                                                                    |     |
| Avant de commencer<br>Spécifier le serveur de<br>réplication<br>Spécifier les paramètres de<br>connexion<br>Choisir les disques durs<br>virtuels de réplication<br>Configurer la fréquence de la<br>réplication<br>Configurer les points de<br>récupération supplémentaires<br>Choisir la méthode de<br>réplication initiale<br>Résumé | Pour que la réplication puisse démarrer, une copie initiale de tous les disques durs virtuels sélection<br>doit être transférée vers le serveur de réplication.<br>Taille de la copie initiale des disques durs virtuels sélectionnés : 17,07 Go<br>Méthode de réplication initiale<br>Envoyer la copie initiale sur le réseau<br>Envoyer la copie initiale à l'aide d'un support externe<br>Spécifiez l'emplacement pour l'exportation de la copie initiale.<br>Parcourir<br>Utilisez un ordinateur virtuel existant sur le serveur de réplication comme copie initiale.<br>Choisissez cette option si vous avez restauré une copie de cet ordinateur virtuel sur le<br>serveur de réplication. L'ordinateur virtuel restauré sera utilisé en tant que copie initiale.<br>Planifier la réplication initiale<br>Démarrer la réplication sur :<br>22/06/2016 Immodiatement<br>Vous pouvez choisir n'importe quel moment jusqu'à mercredi 29 juin 2016. | nés |
|                                                                                                    | < Précédent Suivant > Terminer Annule                                                                                                    | er  |

Coté Vm active cela va beaucoup plus rapidement

| Nom     | État      | Utilisation du processeur |                         | Mémoire affectée |    | Temps d'activité       | Statut                          |
|---------|-----------|---------------------------|-------------------------|------------------|----|------------------------|---------------------------------|
| DC-FORM | Exécution | 8%                        |                         | 2048 Mo          |    | 00:18:35               | Envoi du réplica initial (26 %) |
|         |           |                           | Se connecter            |                  |    |                        |                                 |
|         |           |                           | Paramètres              |                  |    |                        |                                 |
|         |           |                           | Réplication<br>Éteindre | · ·              | Su | spendre la réplication | on<br>initiale                  |

Coté Vm répliquée on voit que l'on recoit les informations, et on aurait pu demander importer le réplica initial

| Ordinateurs virtuels |           |          |            |      |               |                        |                 |                     |
|----------------------|-----------|----------|------------|------|---------------|------------------------|-----------------|---------------------|
| Nom 📩                | État      | Util     | isation d  | Mémo | oire affectée | Temps d'activité       | Statut          |                     |
| DC-FORM              | Désactivé |          |            |      |               |                        | Réception des m | odifications (59 %) |
|                      |           | Se conn  | ecter      |      |               |                        |                 |                     |
|                      |           | Paramè   | tres       |      |               |                        |                 |                     |
|                      |           | Réplicat | tion       | ×    | Importer      | le réplica initial     | Ν               |                     |
|                      |           | Démarre  | er         |      | Suspendi      | re la réplication      | 4               |                     |
|                      |           | Point de | e contrôle |      | Afficher I    | 'intégrité de la répli | cation          |                     |
|                      |           | Déplace  | r          |      | Supprime      | er la réplication      |                 |                     |

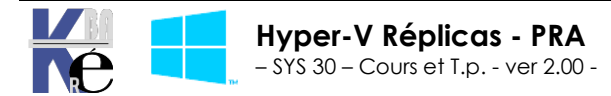

## **REPLICATION ETENDUE**

### Un réplica de...réplica:

C'est en fait exactement cela, avec un réplica qui peut lui-même être répliqué avec le même procédé sur une autre instance de hyper-V...

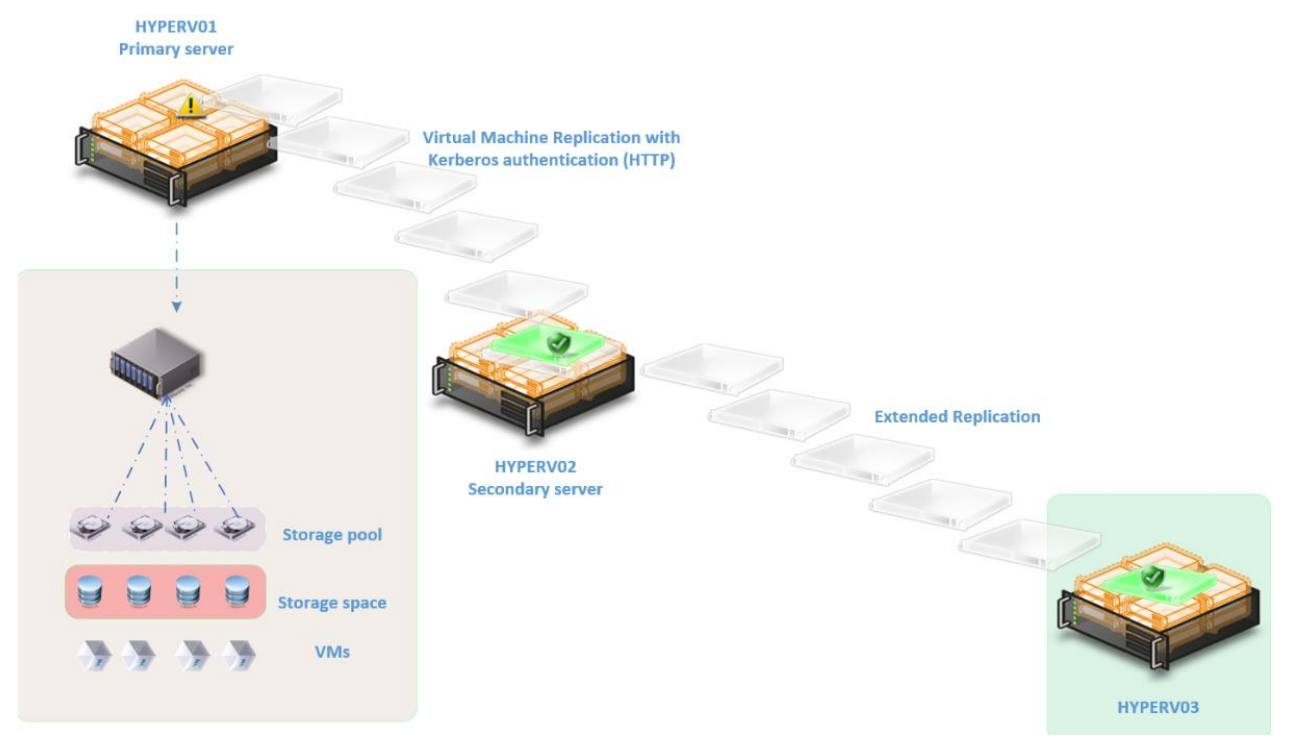

Il faudra évidement faire attention à ce que

La fréquence de répliqua de cette 2° opération soit plus importante que celle • utilisée pour le 1° réplica

Sinon, à part la « complication » de qui devient qui en cas de bascule, cela fonctionne à l'identique.

https://technet.microsoft.com/fr-fr/library/dn551365.aspx

#### installer une réplication étendue:

sur une Vm qui est elle même un réplica,

#### DC-FORM

| Mode de réplication :         | Réplica             |
|-------------------------------|---------------------|
| État de réplication :         | Réplication activée |
| Intégrité de la réplication : | Normal              |

Serveur principal : Serveur réplica : Dernière synchronisation : 22/06/2016 15:28:44

sn-51.cabare-intra.net SN-52.cabare-intra.net

```
on demande clic droit réplication / Etendre la réplication
```

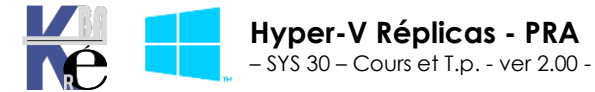

https://www.cabare.net - Michel Cabaré -

| Ordinateurs virtuel | s               |                   |                        |                         |                  |
|---------------------|-----------------|-------------------|------------------------|-------------------------|------------------|
| Nom <sup>▲</sup>    | État            | Utilisation d     |                        | Mémoire affectée        | Temps d'activité |
| DC-FORM             | Désactivé       |                   |                        |                         |                  |
|                     | Se connecter    |                   |                        |                         |                  |
|                     | Paramètres      |                   |                        |                         |                  |
|                     | Réplication     | •                 |                        | Basculement             |                  |
|                     | Démarrer        |                   |                        | Test de basculement     | t                |
|                     | Point de contre | Point de contrôle |                        | Suspendre la réplicat   | tion             |
|                     | D/ I            |                   | Étendre la réplication |                         |                  |
|                     | Deplacer        |                   |                        | Afficher l'intégrité de | e la réplication |

Cela déclenche un assistant "classique", dans lequel on peut donner ici un jeu de paramètres totalement différents de ceux utilisés pour le premier réplica...

|                                              | Étendre la réplication pour DC-FORM                                                                                                    |
|----------------------------------------------|----------------------------------------------------------------------------------------------------|
| Avant de con                                 | nmencer                                                                                                    |
| Avant de commencer                           | Cet Assistant vous aide à configurer la réplication pour un ordinateur virtuel.                                                                                                    |
| Spécifier le serveur de<br>réplication       | Avant de commencer, vérifiez que vous avez configuré un serveur pour permettre la réplication à                                                                                                    |
| Spécifier les paramètres de<br>connexion     | partir de cet orainateur. Pour le venner, unisez la page Configuration de la repication des Parametres<br>Hyper-V pour le serveur de réplication spécifié. Pour vous préparer à l'utilisation de cet Assistant, vous<br>pouvez cliquer sur le lien d'aide afin d'en savoir nlus sur les paramètres de réplication. |
| Configurer la fréquence de la<br>rénlication |                                                                                                    |

#### Par exemple

| *E                                                                                                    | Étendre la réplication pour DC-FORM                                                                                          |  |  |  |  |  |  |
|----------------------------------------------------------------------------------------------------|----------------------------------------------------------------------------------------------------|--|--|--|--|--|--|
| Spécifier les                                                                                            | paramètres de connexion                                                                                                    |  |  |  |  |  |  |
| Avant de commencer<br>Spécifier le serveur de<br>réplication<br>Spécifier les paramètres de<br>connexion | Serveur de réplication : SRV-V2.cabare-intra.net Port du serveur de réplication : 80 Type d'authentification                 |  |  |  |  |  |  |
| Configurer la fréquence de la<br>réplication<br>Configurer les points de                                 | Utiliser l'authentification Kerberos (HTTP)     Les données ne seront pas chiffrées lors de leur transmission sur le réseau. |  |  |  |  |  |  |

ΟU

|                                                                                                    | Étendre la réplication pour DC-FORM                                                                                                    | x |
|----------------------------------------------------------------------------------------------------|----------------------------------------------------------------------------------------------------|---|
| Spécifier les p                                                                                                    | paramètres de connexion                                                                                                    |   |
| Avant de commencer<br>Spécifier le serveur de<br>réplication<br>Spécifier les paramètres de<br>connexion<br>Configurer la fréquence de la<br>réplication<br>Configurer les points de<br>récupération supplémentaires<br>Choisir la méthode de<br>réplication initiale<br>Résumé | Serveur de réplication :       \$RV-V1.cabare-intra.net         Port du serveur de réplication :       443         Type d'authentification       0         Utiliser l'authentification Kerberos (HTTP)       Les données ne seront pas chiffrées lors de leur transmission sur le réseau.         Image: Utiliser l'authentification basée sur les certificats (HTTPS)         Les données seront chiffrées lors de leur transmission sur le réseau.         Délivré à :         Délivré à :         Délivré à :         Délivré par :         Date d'expiration :         Rôle prévu : |   |

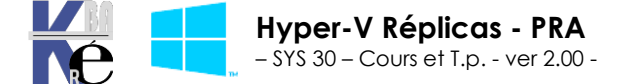

https ://www.cabare.net - Michel Cabaré -